## Appendix D

## HPF4 Read on the ELx-800 Plate Reader

- 1. Select the Gen5 2.07 program
- 2. Select Experiments > Create using existing protocol
- 3. Select protocol (HPF4 or HPF4 Confirm) > Open
- 4. Click Read New (green play button) > Select wells to be read
- 5. Place plate in carrier (on ELx-800 Reader) > Click OK
- A Save As box will appear at the end of run. Identify run using the month.day.year (Example: 12.19.16) and add "confirm" to the end of a confirmatory run (Example 12.19.16confirm) > Click OK
- 7. Select Printer Icon to print your results
- 8. Close program
- 9. Report data from column indicating "Mean"

Printed copies of this document are not considered up-to-date. Please verify current version date with online document.